# V.P.N. sous MacOs

### Table des matières

| V.P.N. sous MacOs                                         | 1  |
|-----------------------------------------------------------|----|
| Introduction aux Réseaux Privés Virtuels                  | 1  |
| Royaume : « realm »                                       | 3  |
| Qui fait une demande de « realm » ?                       | 3  |
| Quels sont les « realms » actifs ?                        | 3  |
| Obtenir un certificat, des droits                         | 5  |
| Rencontrer son correspondant réseau/wifi                  | 5  |
| Délivrance du certificat                                  | 5  |
| Droits                                                    | 5  |
| Les serveurs VPN en usage à l'UFC                         | 5  |
| Création de la connexion réseau V.P.N. sous MacOs Tiger   | 6  |
| Importation du certificat P12                             | 6  |
| Création d'une connexion VPN                              | 7  |
| Lancer une connexion VPN                                  | 8  |
| Création de la connexion réseau V.P.N. sous MacOs Léopard | 10 |
| Importation du certificat P12                             | 10 |
| Création d'une connexion VPN                              | 13 |
| Lancer une connexion VPN                                  | 17 |

# **Introduction aux Réseaux Privés Virtuels**

L'objectif d'un VPN est simple. Il s'agit de sécuriser des échanges de données en utilisant comme support un réseau non sécurisé comme par exemple le réseau Internet. Un VPN est également un bon candidat pour la sécurisation de flux informatiques à travers un réseau WIFI.

#### Définition d'un VPN (Virtual Private Network) :

Décomposons l'expression VPN.

Network : un réseau est constitué de plusieurs machines qui peuvent communiquer entre elles d'une façon ou d'une autre. Ces machines peuvent être dans un même endroit physiquement ou dispersées, et les méthodes de communication sont diverses.

Private : privé veut dire que les communications entre deux ou plusieurs machines sont secrètes et donc inaccessibles pour une machine ne participant pas à la communication privée.

Virtual : dans le concept de virtuel, nous retiendrons l'émulation d'une fonction d'un objet qui n'est pas vraiment là. Un réseau virtuel n'est pas un réseau physique, mais émuler pour faire croire à un réseau physique.

Un réseau privé virtuel est donc l'association de ces trois concepts. Une fois en place, il vous offre la possibilité d'utiliser un réseau public non sécurisé pour créer un réseau privé (données cryptées) et y faire circuler des données.

#### **Quelques explications :**

En général, les RPV permettent à des utilisateurs de se servir de leur connexion Internet de type ADSL pour accéder à leur réseau professionnel de manière transparente. Un fois connecté, l'utilisateur peut atteindre les ressources (espaces disques, imprimantes, etc) fournies par ce réseau.

Dans le schéma ci-dessous, nous voyons un utilisateur travaillant depuis son ordinateur personnel. Il emprunte donc son accès Internet personnel pour se connecter à travers un VPN à son réseau universitaire. Les traits rouges montrent les liens physiques réels. La zone « Réseau virtuel » montre le réseau virtuel mis en place entre son domicile et le réseau interne après l'établissement de la connexion.

Une autre connexion est établie entre un poste utilisant le réseau WIFI universitaire. L'utilisation du réseau WIFI "ufc-vpn" permet de créer un réseau virtuel entre ce poste nomade et un réseau interne. Tout comme le premier exemple, le poste fait partie du réseau interne et peut user de toutes les ressources mises à sa disposition.

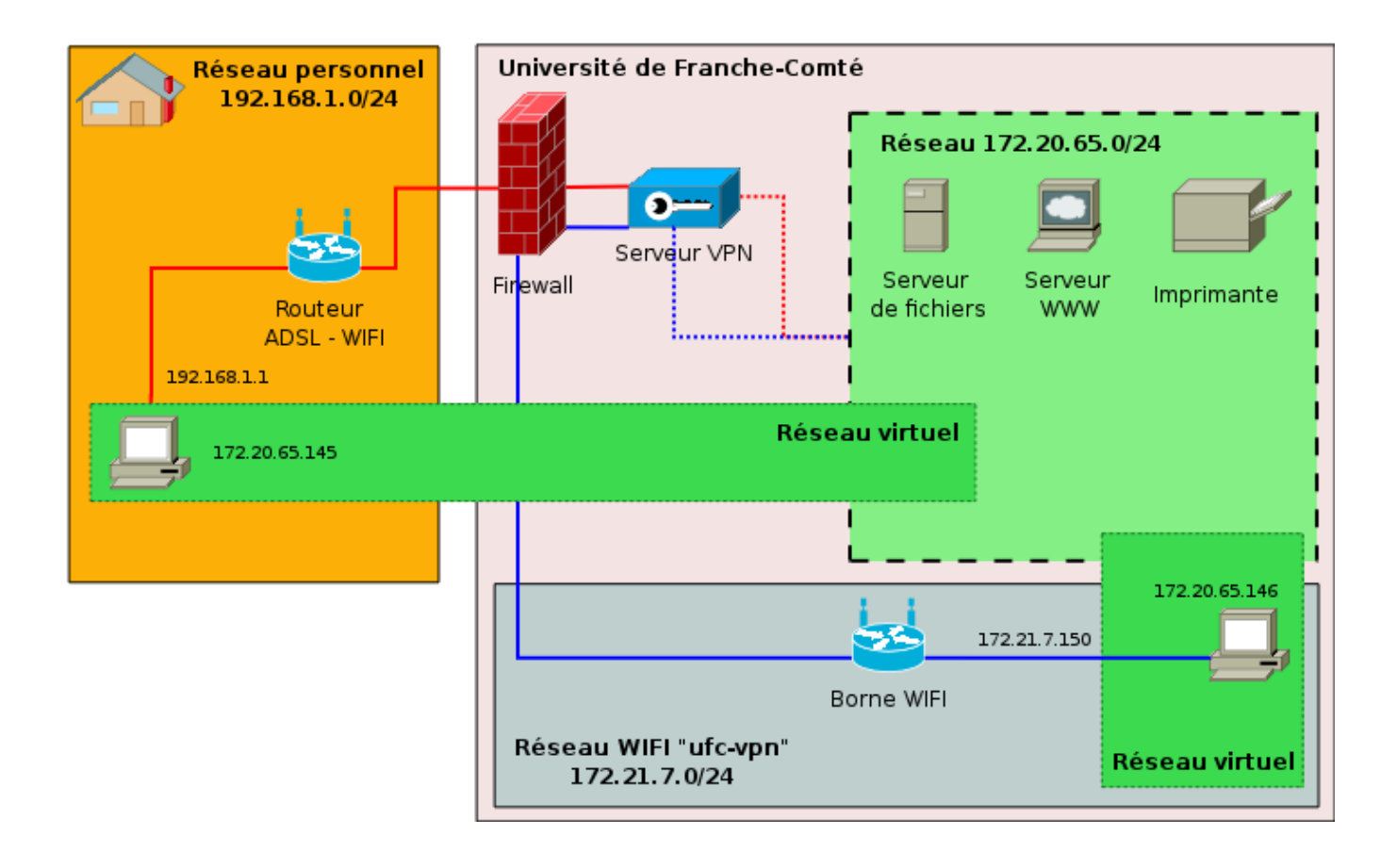

#### Quelles possibilités pour le VPN ?

Concrètement, que pourra faire l'utilisateur accédant au réseau de l'UFC en utilisant le VPN ?

Tout simplement, exactement ce qu'il peut faire sur son PC lorsque celui-ci est branché physiquement au réseau lorsqu'il est au bureau, par exemple récupérer ses courriers électroniques sur le serveur de messagerie, consulter des sites Intranet (ceux qui ne sont pas accessibles depuis l'extérieur de l'UFC), accéder à ses fichiers sur les serveurs de fichiers, etc. Tout ceci via Internet et de façon

20/10/2008 11:08:37

sécurisée.

La sécurité du VPN mise en place à l'UFC dépend de trois éléments :

- l'authentification machine ;
- le cryptage des données ;
- l'authentification de l'utilisateur.

L'authentification machine : les deux machines s'assurent mutuellement qu'elles ont les droits pour communiquer entre elles (vérification du certificat).

Le cryptage des données s'effectue par l'échange de clefs.

L'authentification de l'utilisateur est faite à travers l'annuaire LDAP de l'UFC ou d'un serveur d'authentification cascadé (laboratoires, UFR ...).

Parmi les termes fréquemment employés, nous retrouverons  $\,\ll\, realm\,\gg$  ,  $\,\ll\, certificat\,\gg$  .

# Royaume : « realm »

Un « royaume » (« realm » dans le monde de Radius) est, d'une manière plus restrictive pour le projet VPN de l'UFC, l'association d'un nom vis à vis d'un réseau de l'UFC.

Lors d'une connexion VPN, vous indiquerez le  $\ll$  realm  $\gg$  auquel vous voulez rattacher votre session VPN.

Par exemple, si je crée une session VPN avec l'identifiant « monNom@lifc-edu » et que je suis autorisé à me connecter sur le « realm » « @lifc-edu », ma machine obtiendra une adresse IP du réseau « lifc-edu », c'est-à-dire, une adresse dans le réseau 172.20.128.0/24.

#### Qui fait une demande de « realm » ?

Les demandes de « realms » seront effectuées par les correspondants réseaux de l'UFC. Le CRI étudiera avec eux les besoins et créera si nécessaire le « realm » proposé.

La création d'un « realm » est une opération lourde et ne se justifie que pour des besoins importants.

#### Quels sont les « realms » actifs ?

Pour l'ensemble des personnels et étudiants de l'Université de Franche-Comté, il existe un « realm » par défaut « @ufc » qui donne accès à un réseau interne de l'UFC, comme le faisait le service du PPP.

Pour les laboratoires, des royaumes spécifiques sont créés, en voici quelques exemples :

à Besançon :

- « @lifc-edu » sur le réseau 172.20.128.0/24 (vlan 7)
- « @lifc-lab » sur le réseau 172.20.65.0/24 (vlan 9)
- « @femto-st » sur le réseau 172.20.208.64/26 (vlan 44)

à Montbéliard et Belfort :

« @iutbm»

# Obtenir un certificat, des droits

L'utilisation du VPN n'est pas anonyme, ni anodine. Ce service vous permet de vous connecter dans l'un des réseaux de l'Université de Franche-Comté depuis n'importe quel réseau extérieur ayant la possibilité de créer un VPN IPSEC (protocole ESP).

Cette connexion doit s'établir sans problème depuis chez vous ou depuis un accès WiFi (SSID ufc-vpn) de l'UFC.

Vos droits s'acquièrent en deux phases :

- 1) récupérer un certificat pour accéder à la machine VPN ;
- 2) obtenir des droits sur un « realm ».

#### Rencontrer son correspondant réseau/wifi

Il est impératif que votre demande de certificat passe par le correspondant informatique de votre laboratoire ou de votre UFR, car il nous faut des renseignements sur votre identité et la machine pour laquelle le certificat sera délivré (PC windows/linux, MacOs).

#### Délivrance du certificat

Le certificat est généré par le CRI qui le fournira directement à l'utilisateur ou au correspondant réseau. Ce certificat de machine permet ensuite à la machine sur lequel il est installé, de se connecter et surtout d'être reconnu par le serveur VPN comme une machine valide.

Vous pouvez installer un même certificat sur plusieurs machines, mais une seule à la fois pourra effectuer une connexion sur le serveur VPN. Si vous avez des besoins multiples, il faudra demander plusieurs certificats.

#### **Droits**

Les droits sont attribués par le correspondant réseau qui est en charge des « realms » qui lui sont confiés. Le CRI pourra aussi vous attribuer des droits, mais ne le fera que sur le « realm » générique « @ufc ».

#### Les serveurs VPN en usage à l'UFC

| • | le serveur de Besançon    | vpn1 | 194.57.91.250 | actif début juin 2008 |
|---|---------------------------|------|---------------|-----------------------|
| • | le serveur de Montbéliard | vpn2 | 194.57.89.97  | actif début juin 2008 |
| • | le serveur de Belfort     | vpn3 | 194.57.89.105 | actif début juin 2008 |

# Création de la connexion réseau V.P.N. sous MacOs Tiger

Attention, pour que votre connexion fonctionne, il faut impérativement que vous ayez reçu votre certificat.

Pour cela, veuillez suivre la procédure de remise des certificats comme indiquée page précédente et le chapitre page pour sa mise en place.

Les tests de connexions ont été réalisés avec succès en utilisant les versions 10.4 (aucune mise à jour installée) et 10.4.11 (toutes les mises installées à la date des tests).

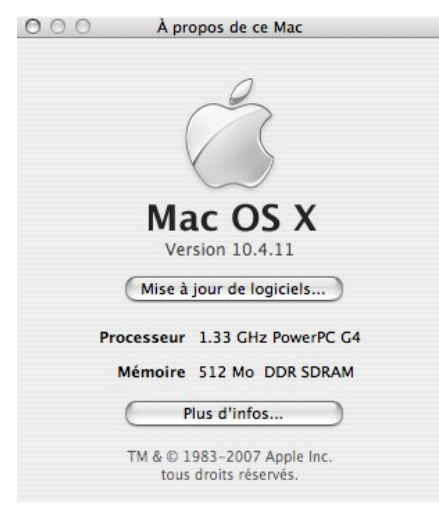

#### **Importation du certificat P12**

La première étape consiste à importer le certificat machine fourni par le CRI. Ce certificat devra être importé en étant identifié comme l'utilisateur root. Nous ouvrons donc un terminal **Applications - Utilitaires - Terminal** puis nous appelons l'application **Keychain Access** :

# sudo "/Applications/Utilities/Keychain Access.app/Contents/MacOS/Keychain Access"

Nous donnons notre mot de passe et la boîte **Trousseau d'accès** s'affiche. Nous commençons l'importation en passant par le menu **Fichier - Importer**. Le trousseau à sélectionner est **Système**. Le certificat que nous allons importer s'appelle tiger.p12 :

Une boîte d'authentification s'affiche et attend un mot de passe que nous devrions avoir en notre possession. Ce mot de passe est nécessaire pour pouvoir utiliser le certificat. Si nous ne l'avons pas, nous devons en faire la demande à l'émetteur du certificat :

Après avoir correctement renseigné la boîte, nous revenons au trousseau d'accès :

Plusieurs fichiers apparaissent maintenant dans notre trousseau **Système**. Avec un cliqué-glissé, nous déplaçons le fichier LIFC Root CA dans le trousseau **X509Anchors**.

Si nous constatons une différence entre l'affichage que nous obtenons et l'image ci-dessus en ce qui concerne la validité du certificat, nous devrons indiquer à notre système de toujours approuver le certificat. Pour réaliser cette opération, nous double-cliquons sur le fichier tiger puis nous développons l'option **Réglages de confiance** :

Dans la liste **Lors de l'utilisation de ce certificat** nous sélectionnons l'option **Toujours approuver**. Nous refermons cette boîte.

Nous sélectionnons le trousseau **X509Anchors**. Nous nous double-cliquons sur le fichier LIFC Root CA et nous effectuons les mêmes opérations que précédemment.

Nous avons dû redémarrer la machine pour que les modifications soient réellement prises en compte au niveau de la validité des certificats.

#### Création d'une connexion VPN

Nous allons créer maintenant une connexion VPN en utilisant IPSec/L2TP pour pouvoir accéder au réseau enseignement du Laboratoire Informatique de l'Université de Franche-Comté. L'utilisateur voulant établir la connexion doit bien évidemment posséder les droits suffisants pour accéder à ce réseau. Nous ouvrons l'application **Connexion à Internet** :

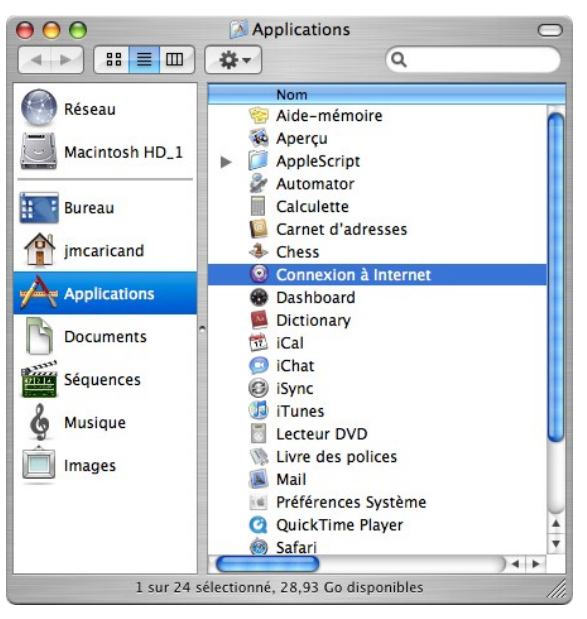

Nous renseignons la boîte comme ci-dessous. Les informations présentes seront sont bien sûr à adapter (pour choisir l'adresse IP du serveur, nous nous référons à la rubrique ci-dessus " Les serveurs VPN en usage à l'UFC") :

| Configurations      | Description : LIFC - Enseignement         |
|---------------------|-------------------------------------------|
| LIFC – Enseignement | Adresse serveur : 194.57.88.62            |
|                     | Nom du compte : jmcaricand@lifc-edu       |
|                     | Auth. des utilisateurs : 💿 mot de passe : |
|                     | O RSA SecurID                             |
|                     | O certificat Choisir                      |
|                     | ○ Kerberos                                |
|                     | ○ CryptoCard                              |
|                     | Auth. des machines : 🔘 secret partagé :   |
|                     | • certificat Choisir                      |
|                     | Nom du groupe :                           |
| + -                 | (facultatif)                              |
|                     | Avancé : 📃 Activer VPN sur demande        |
|                     | Options                                   |
|                     | (Annuler) OK                              |

Nous devons utiliser un certificat pour pouvoir établir notre connexion. En cliquant sur l'option **certificat** dans le groupe **Auth. des machines**, nous obtenons la boîte ci-dessous. Nous sélectionnons le certificat que nous avons importer dans la première étape. Nous validons la boîte de sélection du certificat puis la boîte de configuration de la connexion :

| Sélection de ce                         | ertificat              |
|-----------------------------------------|------------------------|
| Sélectionnez votre certificat d'authent | ification de machine : |
| tiger                                   | :                      |
|                                         | Annuler OK             |

#### Lancer une connexion VPN

La boîte de connexion au VPN est maintenant affichée. Il nous suffit de cliquer sur **Se connecter** pour établir une connexion VPN avec le réseau distant.

N.B. : Le Nom d'utilisateur correspondant à votre <a href="https://www.icea.com">login\_ldap@votre\_realm</a>

Exemple : jdupont@ufc pour J. Dupont qui souhaite se connecter sur le realm générique de l'université.

Le **Mot de passe** est celui stocké dans LDAP, que vous utilisez pour l'ENT ou votre messagerie.

Afin d'obtenir un raccourci vers cette boîte dans la barre des menus, nous cochons l'option **Afficher VPN dans la barre des menus** :

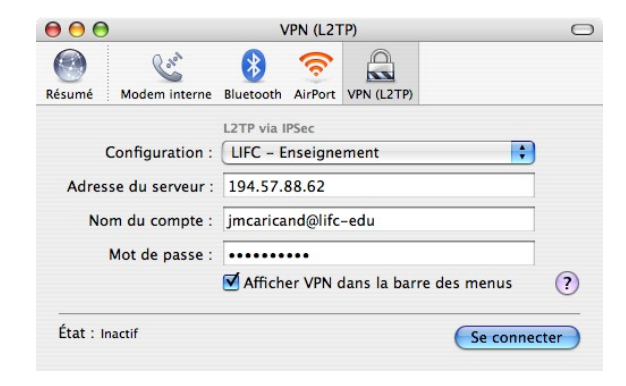

La connexion établie, nous pouvons "pinguer" les machines situées sur le réseau distant. L'affichage de la table de routage montre une route par défaut établie sur l'interface ppp0 et dirigée vers la passerelle 172.20.128.2. Ces valeurs seront certainement différentes dans d'autres cas :

| 000                                                      | г                          | <b>Ferminal</b> | — bash    | — 96x2  | 28    |        |             |        |
|----------------------------------------------------------|----------------------------|-----------------|-----------|---------|-------|--------|-------------|--------|
| Welcome to Darwir<br>powerbook-g4-15-c<br>Routing tables | h!<br>de-jean-michel-caric | and:∼ jmc       | aricand\$ | netstat | -nr   |        |             | S      |
| Internet:                                                |                            |                 |           |         |       |        |             |        |
| Destination                                              | Gateway                    | Flags           | Refs      | Use     | Netif | Expire |             |        |
| default                                                  | 172.20.128.2               | UGSc            | 2         | 4       | ррр0  |        |             |        |
| 127                                                      | 127.0.0.1                  | UCS             | 0         | 0       | 100   |        |             |        |
| 127.0.0.1                                                | 127.0.0.1                  | UH              | 9         | 12130   | loØ   |        |             |        |
| 169.254                                                  | link#4                     | UCS             | 0         | 0       | enØ   |        |             |        |
| 172.20                                                   | ррр0                       | USc             | 1         | 0       | ррр0  |        |             |        |
| 172.20.128.2                                             | 172.20.128.35              | UH              | 3         | 0       | ррр0  |        |             |        |
| 192.168.1                                                | link#4                     | UCS             | 1         | 0       | enØ   |        |             |        |
| 192.168.1.101                                            | 127.0.0.1                  | UHS             | 0         | 0       | loØ   |        |             |        |
| 192.168.1.254                                            | 0:c:c3:75:32:d1            | UHLW            | 1         | 92      | en0   | 1168   |             |        |
| 194.57.88.62                                             | 192.168.1.254              | UGHS            | 1         | 8       | enØ   |        |             |        |
| Internet6:                                               |                            |                 |           |         |       |        |             |        |
| Destination                                              |                            | Gatew           | ay        |         |       | Flags  | Netif Expir | e 📘    |
| ::1                                                      |                            | link#           | ±1        |         |       | UHL    | lo0         |        |
| fe80::%lo0/64                                            |                            | fe80:           | :1%lo0    |         |       | Uc     | lo0         |        |
| fe80::1%lo0                                              |                            | link#           | ±1        |         |       | UHL    | lo0         |        |
| fe80::%en0/64                                            |                            | link#           | 4         |         |       | UC     | en0         |        |
| fe80::20d:93ff:fe                                        | e3c:305c%en0               | 0:d:9           | 3:3c:30:  | 5c      |       | UHL    | lo0         |        |
| ff01::/32                                                |                            | ::1             |           |         |       | U      | lo0         | $\cup$ |
| ff02::/32                                                |                            | ::1             |           |         |       | UC     | loØ         |        |
| ff02::/32                                                |                            | link#           | 4         |         |       | UC     | en0         | Ŧ      |
| powerbook-g4-15-o                                        | de-jean-michel-caric       | and:~ jmc       | aricand\$ |         |       |        |             | 1      |

Pour pouvoir naviguer sur Internet, il nous restera à définir le serveur mandataire à utiliser.

Nous accédons à la boîte de gestion des proxies en passant par le menu **Pomme -Configuration réseau - Préférences Réseau...**.

Dans la boîte **Réseau** nous cliquons sur **Configurer...**.

Dans la liste Afficher nous sélectionnons l'option VPN (L2TP) puis l'onglet Proxies.

Dans la liste **Serveur proxy à configurer :** nous cochons l'option **Configuration auto de proxy**.

Dans la zone de saisie **URL** nous entrons le texte http://wifi.univ-fcomte.fr/pac/proxy.pac:

| Configuration : Auton<br>Afficher : VPN (I                                                                                                    | natique 🛟                                                                                                    |
|----------------------------------------------------------------------------------------------------|----------------------------------------------------------------------------------------------------|
| Configurer les serveurs proxys : M                                                                                                    | Ianuellement                                                                                                    |
| <ul> <li>Proxy de diffusion (RTSP)</li> <li>Proxy SOCKS</li> <li>Proxy Gopher</li> <li>Configuration auto de proxy</li> <li>Exclure les noms d'hôte simples</li> <li>Ignorer les réglages proxy pour ces</li> </ul> | URL : univ-fcomte.fr/pac/proxy.pac<br>URL : univ-fcomte.fr/pac/proxy.pac<br>Choisir un fichier<br>Si votre administrateur de réseau vous a fourni<br>l'adresse d'un fichier de configuration de<br>proxy automatique (.pac), saisissez-le ci-<br>dessus.<br>hôtes et domaines : |
| 🗹 Utilis                                                                                                    | ser le mode FTP passif (PASV) (?                                                                                                    |

Nous validons la boîte. Désormais, nous devrions pouvoir naviguer sur Internet.

# Création de la connexion réseau V.P.N. sous MacOs Léopard

Les tests de connexions ont été réalisés avec succès en utilisant la version 10.5.1 du système d'exploitation Mac OS X.

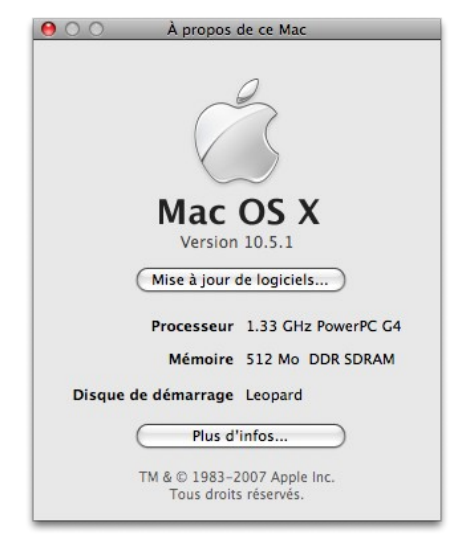

#### **Importation du certificat P12**

La première étape consiste à importer le certificat machine fourni par le CRI. Ce certificat devra être importé en étant identifié comme l'utilisateur root. Nous ouvrons donc un terminal **Applications - Utilitaires - Terminal** puis nous appelons l'application **Keychain Access** :

# sudo "/Applications/Utilities/Keychain Access.app/Contents/MacOS/Keychain Access"

Nous donnons notre mot de passe et la boîte **Trousseau d'accès** s'affiche. Nous commençons l'importation en passant par le menu **Fichier - Importer des éléments**. Le trousseau à sélectionner est **Système**. Le certificat que nous allons importer s'appelle demovpn\_cri\_demomac-cert.p12 :

|                                                                                                    | Documer                         | nts                                                                                                    | C rechero       | her                                                                                                    |
|----------------------------------------------------------------------------------------------------|---------------------------------|----------------------------------------------------------------------------------------------------|-----------------|----------------------------------------------------------------------------------------------------|
| <ul> <li>▼ APPAREILS</li> <li>□ Leopard</li> <li>□ Tiger</li> <li>□ Documents</li> <li>○ iDisk</li> <li>□ NO NAME ▲</li> <li>▼ EMPLACEMENTS</li> <li>☆ root</li> <li>☆ Applications</li> </ul> | Documents Leopard NO NAME Tiger | Image: state state | pvpnac-cert.p12 | Nom demovpn_cri_de<br>momac-<br>cert.p12<br>Taille 8 Ko<br>Type fichier<br>d'échange de<br>données<br>personnelles<br>Créé 23/04/08 18:33<br>Modifié 23/04/08 18:33<br>Duverture - |
|                                                                                                    | Trousseau de d                  | lestination : Syst                                                                                                    | ème             | •                                                                                                    |
|                                                                                                    |                                 |                                                                                                    | (               | Annuler Ouvrir                                                                                                    |

Une boîte de dialogue vous demande de fournir votre mot de passe :

| passe.         |                      |
|----------------|----------------------|
| Nom :          | Jean-Michel Caricand |
| Mot de passe : |                      |
| Détails        |                      |
| 2              | (Annuler) OK         |

Une boîte d'authentification s'affiche et attend un mot de passe que nous devrions avoir en notre possession. Ce mot de passe est nécessaire pour pouvoir utiliser le certificat. Si nous ne l'avons pas, nous devons en faire la demande à l'émetteur du certificat c'est à dire le CRI :

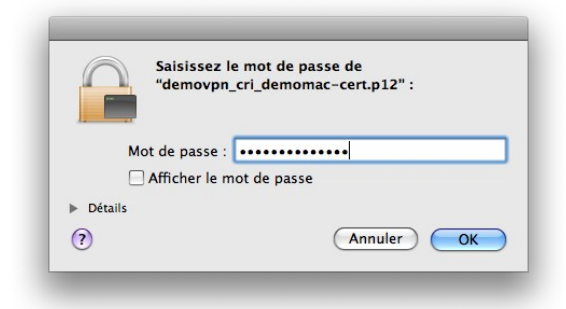

Une boîte de confirmation nous demande si nous pouvons avoir confiance dans l'autorité de certification. Nous cliquons sur **Toujours approuver** :

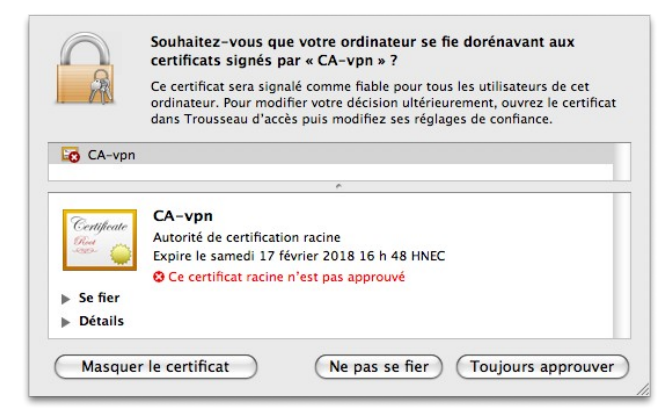

Après avoir correctement renseigné la boîte, nous revenons au trousseau d'accès :

| 00  | , <b>U</b>                     |                    |           |                   | ousseud a acces        |                            |                 |          |  |
|-----|--------------------------------|--------------------|-----------|-------------------|------------------------|----------------------------|-----------------|----------|--|
|     | Cliquez pour déverro           | uiller le          | trousseau | i Système.        |                        |                            | Q               |          |  |
| _   | Trousseaux                     |                    |           |                   |                        |                            |                 |          |  |
| ſ   | session                        | 8                  | atilicate | CA-vpn            |                        |                            |                 |          |  |
| 6   | Système                        | R                  | t m       | Autorité de certi | ification racine       |                            |                 |          |  |
|     | Racines du système             |                    |           | Expire le samed   | i 17 février 2018 16 h | 48 HNEC                    |                 |          |  |
| _   |                                |                    |           | Ce certificat e   | est marqué comme fiab  | le pour tous les utilisate | urs             |          |  |
|     |                                | Nom                |           |                   | Type                   | Date de modification       | Expiration      | Troussea |  |
|     | Cationale                      | FA                 | CA-vpn    |                   | certificat             |                            | 17 févr. 18 00: | Système  |  |
| 9   | Categorie<br>Tous los álámonts | 6                  | com.appl  | e.kerberos.kdc    | certificat             |                            | 17 mai 28 00:0  | Système  |  |
| PR: | Tous les elements              | 0                  | com.appl  | e.kerberos.kdc    | clé publique           |                            |                 | Système  |  |
| ×   | Mots de passe                  | 9                  | com.appl  | e.kerberos.kdc    | clé privée             |                            |                 | Système  |  |
|     | Certificats                    | 6                  | com.appl  | e.systemdefault   | certificat             |                            | 17 mai 28 00:0  | Système  |  |
|     | Mes certificats                | 9                  | com.appl  | e.systemdefault   | clé privée             |                            |                 | Système  |  |
| Ŷ   | Clés                           | 9                  | com.appl  | e.systemdefault   | clé publique           |                            |                 | Système  |  |
| -   | Notes sécurisées               | 9                  | demovpn   | _cri_demomac      | clé privée             |                            |                 | Système  |  |
|     | 1                              | -                  | demovpn   | _cri_demomac      | certificat             |                            | 22 avr. 11 00:0 | Système  |  |
|     |                                | A                  | ufc-perso | onnels            | AirPort network pa     | Hier, 16:54                |                 | Système  |  |
|     |                                | $\mathbf{\subset}$ |           |                   |                        |                            | )               | )4       |  |
|     |                                | (+)                | i         |                   | 10.4                   | léments                    |                 |          |  |

Plusieurs fichiers apparaissent maintenant dans notre trousseau **Système**. Nous double-cliquons sur le certificat demovpn\_cri\_demomac. Nous ouvrons la branche **Se fier** puis nous sélectionnons l'option **Toujours approuver** dans la liste **Lors de l'utilisation de ce certificat**.

| demovpn_cri_demomac<br>Délivré par: CA-vpn<br>Expire le vendredi 22 avril 2011<br>© Ce certificat est valide | 13 h 23 HAEC       |          |
|----------------------------------------------------------------------------------------------------|--------------------|----------|
| Lors de l'utilisation de ce certificat :                                                                     | Toujours approuver | ; ?      |
| (SSL) Secure Sockets Layer                                                                                   | Toujours approuver | \$       |
| Courrier électronique sécurisé (S/MIME)                                                                      | Toujours approuver | \$       |
| Authentification extensible (EAP)                                                                            | Toujours approuver | \$       |
| Sécurité IP (IPsec)                                                                                          | Toujours approuver | \$       |
| Sécurité iChat                                                                                               | Toujours approuver | \$       |
| Client Kerberos                                                                                              | Toujours approuver | \$       |
| Serveur Kerberos                                                                                             | Toujours approuver | \$       |
| Signature de code                                                                                            | Toujours approuver | \$       |
| Règles de base X.509                                                                                         | Toujours approuver | <b>*</b> |

Nous double-cliquons sur la clé privée demovpn\_cri\_demomac. Nous sélectionnons l'onglet **Contrôle d'accès** (nous devons fournir notre mot de passe) et nous cochons l'option **Autoriser l'accès à cet élément par toutes les applications** et nous enregistrons les modifications :

| <ul> <li>Autoriser l'accès à cet élément par tout</li> <li>Confirmer avant d'autoriser l'accès</li> <li>Demander le mot de passe du trouss</li> <li>Toujours autoriser l'accès par ces applicati</li> </ul> | tes les applications L'accès à cet élément n'est<br>pas limité.<br>seau |
|----------------------------------------------------------------------------------------------------|-------------------------------------------------------------------------|
| Confirmer avant d'autoriser l'accès Demander le mot de passe du trouss Touiours autoriser l'accès par ces applicati                                                                                         | seau                                                                    |
| Demander le mot de passe du trouss                                                                                                    | seau                                                                    |
| Toujours autoriser l'accès par ces application                                                                                                    |                                                                         |
| roulours autoriser racces par ces application                                                                                                    | and :                                                                   |
| Nom                                                                                                    |                                                                         |
| kcproxy                                                                                                    |                                                                         |
|                                                                                                    |                                                                         |
|                                                                                                    | Enregistrer las modifications                                           |
|                                                                                                    | Centegistier les modifications                                          |

A l'affichage de la boîte ci-dessous, nous cliquons sur Autoriser :

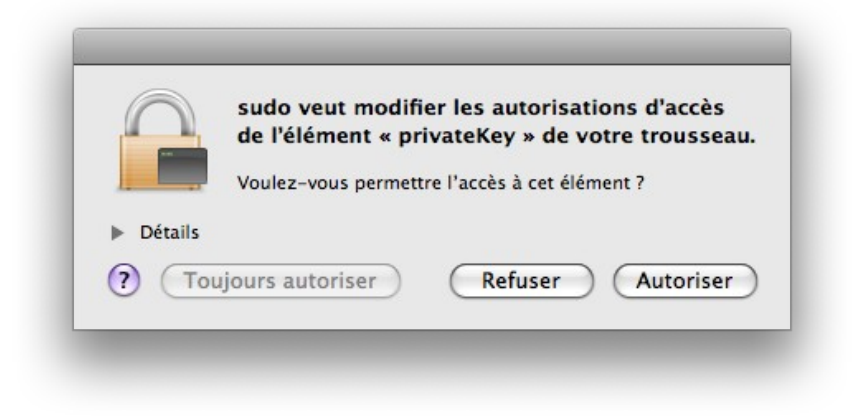

Nous pouvons refermer le Trousseau d'accès.

#### **Création d'une connexion VPN**

Nous allons créer maintenant une connexion VPN en utilisant IPSec/L2TP pour pouvoir accéder au réseau du Laboratoire Informatique de l'Université de Franche-Comté. L'utilisateur voulant établir la connexion doit bien évidemment posséder les droits suffisants pour accéder à ce réseau :

Par le menu : **Pomme - Préférences Systèmes... - Réseaux**. Pour l'exemple, nous utilisons une connexion WIFI disponible (SSID "ufc-vpn") :

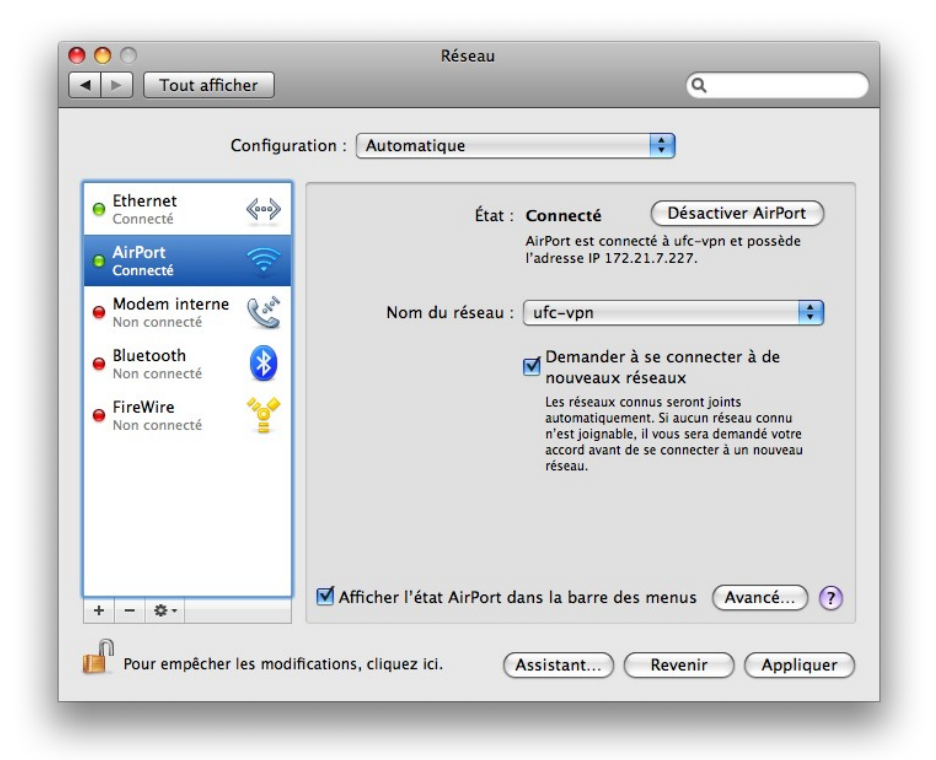

Nous ajoutons un nouveau type de connexion en cliquant sur le signe + en bas à gauche de la boîte. Nous sélectionnons **VPN** pour la zone **Interface Type de VPN** doit rester sur l'option **L2TP via IPSec** :

| Sélectionnez l'inter<br>nouveau service. | face et saisissez un nom pour le |
|------------------------------------------|----------------------------------|
| Interface :                              | VPN                              |
| Type de VPN :                            | L2TP via IPSec                   |
| Nom du service :                         | UFC VPN                          |
|                                          | Annuler Créer                    |

La nouvelle connexion doit apparaître dans la liste :

|                                                                           | conniguration |                                                        |
|---------------------------------------------------------------------------|---------------|--------------------------------------------------------|
| Ethernet     Connecté                                                     | <u></u>       | État : Non connecté                                    |
| <ul> <li>Modem interne</li> </ul>                                         | C ser         | Configuration : Par défaut                             |
| <ul> <li>Non connecté</li> <li>Bluetooth</li> <li>Non connecté</li> </ul> | 8             | Adresse du serveur :                                   |
| FireWire     Non connecté                                                 | <u> </u>      | Réglages d'authentification                            |
| Non connecté                                                              |               | Se connecter                                           |
| +                                                                         |               | Afficher l'état VPN dans la barre des menus (Avancé) ( |

Nous ajoutons une nouvelle configuration que nous appelons **VPN** :

|       | 1.000.1 |  |
|-------|---------|--|
| Nom : | VPN     |  |
|       |         |  |
|       |         |  |

Nous renseignons la boîte puis nous cliquons sur **Réglages d'authentification...** 

| Ethernet       Image: Second second sec |        |
|----------------------------------------------------------------------------------------------------|--------|
| AirPort<br>Connecté     Configuration : VPN     Configuration : VPN     Adresse du serveur : 194.57.91.250     Non connecté     Successe du serveur : 194.57.91.250                                                                                                    |        |
| Modem interne      Configuration : VPN     Configuration : VPN     Adresse du serveur : 194.57.91.250     Non connecté                                                                                                    |        |
| Bluetooth<br>Non connecté     Adresse du serveur : 194.57.91.250                                                                                                    |        |
| Non connecte                                                                                                    |        |
| FireWire      Nom du compte : Imcaricand@ilrc-iaq     Réglages d'authentification                                                                                                    | ition) |
| e UFC VPN Se connecter                                                                                                    |        |
|                                                                                                    |        |
| Non connecté                                                                                                    |        |

Nous sélectionnons et renseignons la zone **Mot de passe** puis nous cochons **Certificat** et nous cliquons sur **Choisir...** Nous choisissons le certificat proposé et validons :

|        | Choisir une identite                         |                    |
|--------|----------------------------------------------|--------------------|
|        | Sélectionnez votre certificat d'authentifica | ation de machine : |
| 🛅 demo | /pn_cri_demomac (CA-vpn)                     |                    |
|        | Afficher le certificat                       | Choisir            |
| -      |                                              | _                  |

Nous cochons l'option **Afficher l'état VPN dans la barre des menus** et cliquons sur le bouton **Avancé...**. Nous sélectionnons l'onglet **Options** puis cochons **Envoyer tout le trafic sur la connexion VPN** :

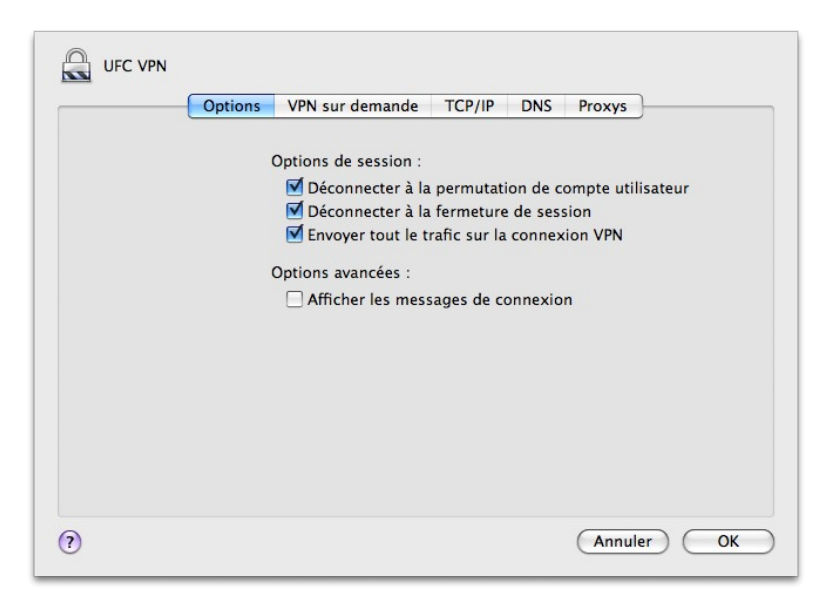

Nous sélectionnons l'onglet **Proxys** et nous renseignons la boîte :

| _          | Options VPN sur d     | lemande TCP/IP       | DNS Proxys          |  |
|------------|-----------------------|----------------------|---------------------|--|
| Confi      | gurer les serveurs pr | oxys : Utiliser un   | fichier PAC         |  |
| URL du fic | hier PAC : http://wi  | fi.univ–fcomte.fr/pa | ac/proxy.pac        |  |
|            |                       | C                    | Choisir un fichier) |  |
|            |                       |                      |                     |  |
|            |                       |                      |                     |  |
|            |                       |                      |                     |  |
|            |                       |                      |                     |  |
|            |                       |                      |                     |  |
|            |                       |                      |                     |  |

Nous appliquons les modifications. La création est terminée.

|                  | U.                                                                                                    | onfiguration        | : Automatique                                                                                                    | •                                                                 |
|------------------|----------------------------------------------------------------------------------------------------|---------------------|----------------------------------------------------------------------------------------------------|-------------------------------------------------------------------|
| •<br>•<br>•<br>• | AirPort<br>Connecté<br>UFC VPN<br>Connecté<br>Modem interne<br>Non connecté<br>Bluetooth<br>Non connecté<br>Ethernet<br>Non connecté<br>FireWire<br>Non connecté | <ul> <li></li></ul> | État : Connecté<br>Temps connexion : 00:01:28<br>Adresse IP : 172.20.65.36<br>Configuration : VPN<br>Adresse du serveur : 194.57.91.2<br>Nom du compte : jmcaricand@<br>Réglages d<br>Se déconnec | Envoyé :<br>Reçu :<br>50<br>Nifc-lab<br>'authentification<br>tter |
| +                | - 0-                                                                                                    |                     | Afficher l'état VPN dans la barre des                                                                                                    | menus (Avancé) ?                                                  |

#### Lancer une connexion VPN

Le fait d'avoir coché l'option **Afficher l'état VPN dans la barre des menus** au cours de l'étape de création de la connexion, nous permet d'avoir un raccourci dans la barre des menus en haut à droite de l'écran.

|    | Connecter UFC VPN                                                      |  |  |
|----|------------------------------------------------------------------------|--|--|
| ~  | UFC VPN<br>VPN                                                         |  |  |
| ~~ | Afficher le temps de connexion<br>Afficher l'état lors de la connexion |  |  |
|    | Ouvrir Préférences Réseau                                              |  |  |

N.B. : Le Nom d'utilisateur correspondant à votre <u>login\_ldap@votre\_realm</u>

Exemple : jdupont@ufc pour J. Dupont qui souhaite se connecter sur le realm générique de l'université.

Le **Mot de passe** est celui stocké dans LDAP, que vous utilisez pour l'ENT ou votre messagerie.